TRAINING MANUAL FOR GAPSKILL/SKILLS AUDIT SYSTEM

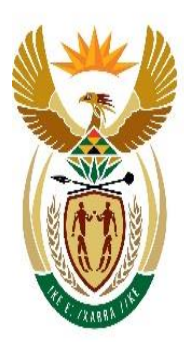

# cooperative governance

Department: Cooperative Governance **REPUBLIC OF SOUTH AFRICA** 

# TABLE OF CONTENTS

| GL        | DSSARY OF TERMS defined                                                                   | J.     |
|-----------|-------------------------------------------------------------------------------------------|--------|
| 1.        | BACKGROUND                                                                                | 2      |
| 2.        | PURPOSE                                                                                   | 2      |
| The<br>GA | e purpose of this document is to provide help and guidance on how to use th PSKILL system | e<br>2 |
| 3.        | WHAT IS IT REPLACING?                                                                     | 2      |
| 4.        | WHO CAN UTILISE THE NEW GAPSKILL                                                          | 2      |
| 5.        | HOW TO ACCESS GAPSKILL SYSTEM                                                             | 3      |

### 1. BACKGROUND

The GAPSKILLS system serves as a platform for capturing employee profile information for municipal employees. It also provides a baseline information on individual municipal staff competencies profiles (skills, experience, and educational background) to match against the occupational post requirements in order to identify competency gaps and to determine appropriate skills development interventions.

The Chief Directorate: Information and Communications Technology Management will redevelop the current GAPSKILLS solution, upgrade the existing database and redesign the user interface in-house/internally. The system will build data integrity, collaboration, robust security, easy accessibility and functionality around the best content in the DCOG and Local Government space.

The development will employ a scrum approach because it is an Agile methodology that delivers value quickly and transparently throughout a project. Scrum is ideal for completing complex and innovative projects that require frequent feedback and changes. Scrum also has benefits such as higher quality, productivity, and user satisfaction, as well as lower costs and better employee morale.

# 2. PURPOSE

The purpose of this document is to provide help and guidance on how to use the GAPSKILL system.

#### 3. WHAT IS IT REPLACING?

It is replacing the business process, rules of the old system and aesthetics (Look & Feel).

# 4. WHO CAN UTILISE THE NEW GAPSKILL

- 1. Municipal employees including managers
- 2. Municipal administrators
- 3. Provincial administrators
- 4. National administrators

#### 5. HOW TO ACCESS GAPSKILL SYSTEM

- 1. Go to <u>https://gapskillsuat.azurewebsites.net/</u> in your browser.
- 2. Upon clicking on the link above, the landing/home page below will launch.

| homepage click on check<br>to accept POPIA term                                                                                                    | ne<br>kbox<br>is                                           |                                             |  |
|----------------------------------------------------------------------------------------------------|------------------------------------------------------------|---------------------------------------------|--|
| What to Expect<br>Capturing personal info which is a used by POPIA act, adding your knd<br>and assessing your self in this apentance section. If you will like to cont<br>click<br>Accept to continue<br>Welcom to Skills Audit System Overview<br>This enhanced Gapskill system is in line with the Local Government: Mun<br>Regulations of 2021. This system will assist municipalities to conduct skills | wledge area<br>inue,please<br>sipel Staff<br>s analysis to |                                             |  |
| ascertain the skins needs of start members in respect of their current roles.                                                                                                    |                                                            |                                             |  |
| Your Municipal Search                                                                                                    |                                                            |                                             |  |
| Your Municipal Search Gap Skills The purpose with this system is to give a very high level overview of the functionalities in the Skills Audit system. This is achieved by highlighting the                                                                                                    | Useful Links                                               | Contact Us                                  |  |
| Your Municipal       Search         Gap Skills       The purpose with this system is to give a very high level overview of the functionalities in the Skills Audit system. This is achieved by highlighting the following aspects of the program.                                                                                                    | Useful Links<br>Home                                       | Contact Us<br>87 Hamilton Street            |  |
| Your Municipal     Search         Gap Skills   The purpose with this system is to give a very high level overview of the functionalities in the Skills Audit system. This is achieved by highlighting the following aspects of the program.                                                                                                    | Useful Links Home Admin                                    | Contact Us<br>87 Hamilton Street<br>Arcadia |  |

3. User will be prompt to click checkbox of POPIA terms, system would activate, and display create profile, log in and reset password link then "user click create profile link".

| Constant forwards<br>Selected days                                                           | Gap Skil                                                                                                    | ls System        | Login | Forgot Password Create Profile           |
|----------------------------------------------------------------------------------------------|----------------------------------------------------------------------------------------------------|------------------|-------|------------------------------------------|
|                                                                                              |                                                                                                    |                  |       | Click here to create<br>GAPSKILL account |
| What to Expect                                                                               |                                                                                                    |                  |       |                                          |
| Capturing personal information, v<br>assessing yourself in the consent<br>Accept to continue | which is protected by the POPIA Act,adding your know<br>section. If you would like to continue,please click | rledge area, and |       |                                          |

4. Upon clicking on the create profile link above, the window below will launch to create profile.

| Create                                                        | Profile                                                                                                    |
|---------------------------------------------------------------|----------------------------------------------------------------------------------------------------|
| Please register your personal infomation, POPI Act is also pr | acticed on this system. Create your profile to utilize the system                                                                                                    |
| Province                                                      | District Municipality                                                                                                    |
| Eastern Cape 👻                                                | · · ·                                                                                                    |
| Municipality Type                                             | Local Municipality                                                                                                    |
| Select Metropolitan Type                                      | · · ·                                                                                                    |
| Metropolitan Municipality                                     | Access Code                                                                                                    |
| •                                                             | Access Code                                                                                                    |
|                                                               | Passwords must have at least one non letter or digit<br>character.<br>Passwords must have at least one lowercase ('a'-'z').<br>Passwords must have at least one uppercase ('A'-'Z').<br>Passwords must be at least 6 characters. |
| SA Citizen 💽 Yes 💿 No                                         |                                                                                                    |
| South African ID/Passport                                     | Password                                                                                                    |
| Enter RSA Identity Number                                     | Enter Password                                                                                                    |
| Email Address                                                 | Confirm Password                                                                                                    |
| Enter Email Address                                           | Confirm Password                                                                                                    |
| Su                                                            | bmit                                                                                                    |
| Already have a profile? Login here                            |                                                                                                    |

To create account, user will be prompted to select province, municipality type or metropolitan municipality, district and local municipality, SA citizen and enter RSA identity number. Lastly to create logging in user credentials, user enter email address as a username, create password, match, and confirm password then click submit button.

5. After user created an account and click submit button, the system will display account confirmation status, send the account verification to the email address user provided when registering an account then user will be asked to go to their email address and confirm account.

| Create F                                                                                                    | Profile                                                                                |
|----------------------------------------------------------------------------------------------------|----------------------------------------------------------------------------------------|
| Please register your personal infomation, POPI Act is also practi                                                    | ced on this system. Create your profile to utilize the system                          |
| SUCCESS: SUCCESSFULL<br>A confirmation link was sent to sostysolly75@gmail.com. Please<br>account.<br>Create New Pro | Y SUBMITTED<br>check your email inbox and confirm/activate your<br>o <mark>file</mark> |

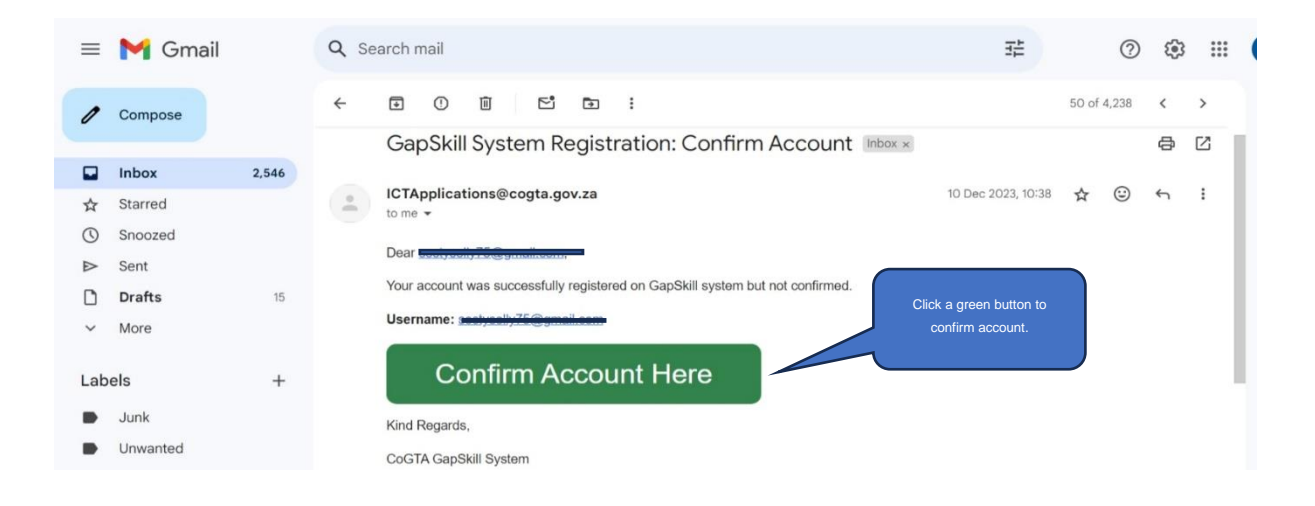

 Click log in button to gain access to the system, User will then be prompt to enter username and password. These credentials are the same as that of your email credentials.

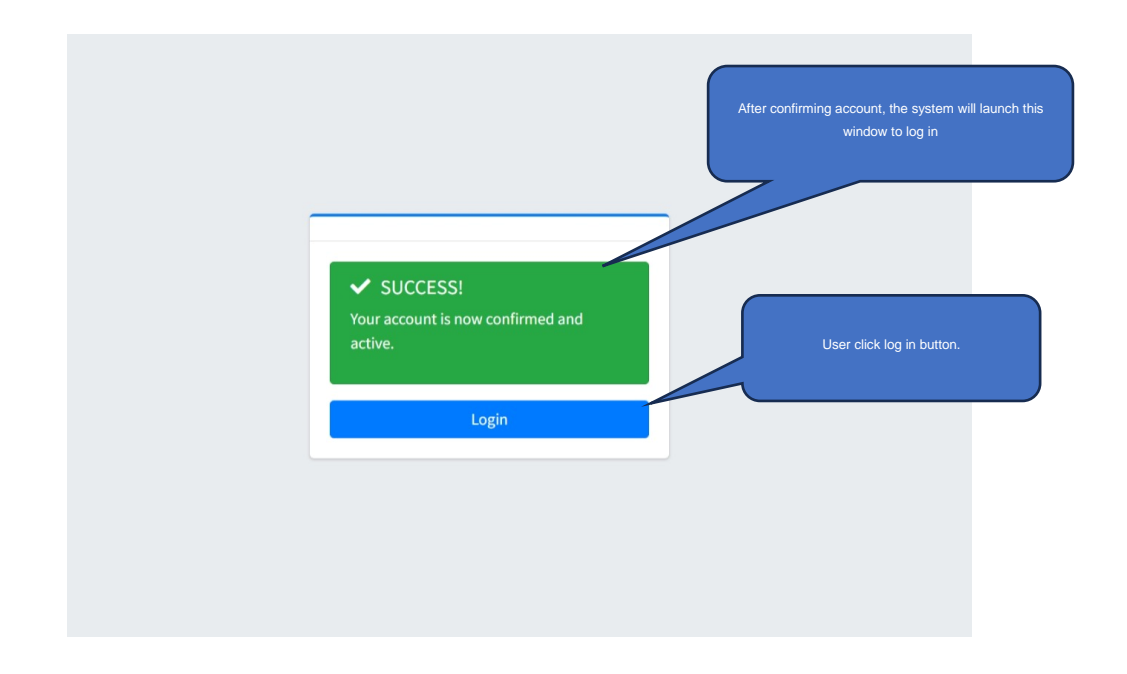

To log on, type in your user credentials as shown in the figure above. These credentials are the same as that of your email credentials.

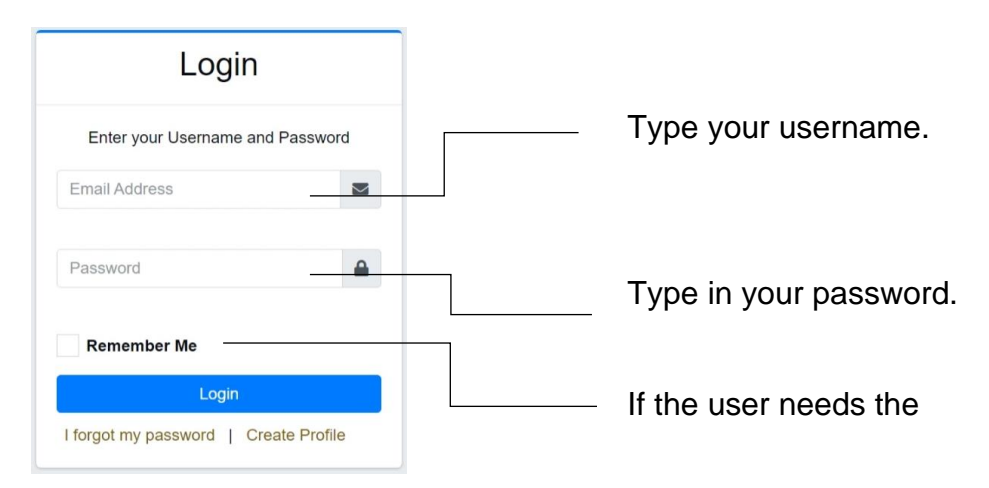

system to remember their login details they must check the remember me Checkbox.

7. After user click the log in button above, the system will launch the window below and upon logging in the user will land on the welcome/home page.

| <b>Gap Skills System</b>                                                          |                                                                                                    | <b>Q QI 🕡 s<u>s</u> m X</b>                        |
|-----------------------------------------------------------------------------------|----------------------------------------------------------------------------------------------------|----------------------------------------------------|
|                                                                                   | WELCOME<br>You have successfully logged in to GAP Skills system                                                                                | Home / Consent Page                                |
|                                                                                   | Consent Page<br>—                                                                                                    |                                                    |
|                                                                                   | Read me                                                                                                    | #3                                                 |
|                                                                                   | Do you consent that Gapskills can share your data with COGT.                                                                                   | A as the main entity.?                             |
|                                                                                   | User read through terms & condition/instructions, then tick the checkbox to activate menu on the left side navigation with all pages/sections. |                                                    |
|                                                                                   | Copyright © 2024 GapSkills.gov.za. All rights reserved.                                                                                        | Developed by Business Solution Team (Cogta)        |
| App launcher: user is allowed to hid<br>and/or unhide the left side menu          | e Search: system allows you to search for a specific information/record                                                                        | Messages: Shows all unread<br>messages sent to you |
| <b>Gap Skills System</b>                                                          | ≅ Home Contact                                                                                                    |                                                    |
| Search C                                                                          | WELCOME<br>You have successfully logged in to GAP Skills system                                                                                | Home / Consent Pa                                  |
| Work Experience      Qualifications      Training & Development                   | Consent Page                                                                                                    |                                                    |
| Membership                                                                        | Read me                                                                                                    | #3                                                 |
| <ul> <li>Framework &amp;</li> <li>Competencies</li> <li>Summary Report</li> </ul> | Co you consent that Gapskills can share your data with CO                                                                                      | GTA as the main entity.?                           |
|                                                                                   |                                                                                                    |                                                    |
|                                                                                   | Copyright © 2024 GapSkills.gov.za. All rights reserved.                                                                                        | Developed by Business Solution Team (Cog           |

Main Menu Area: Allows user to Navigate through different sections/ pages.

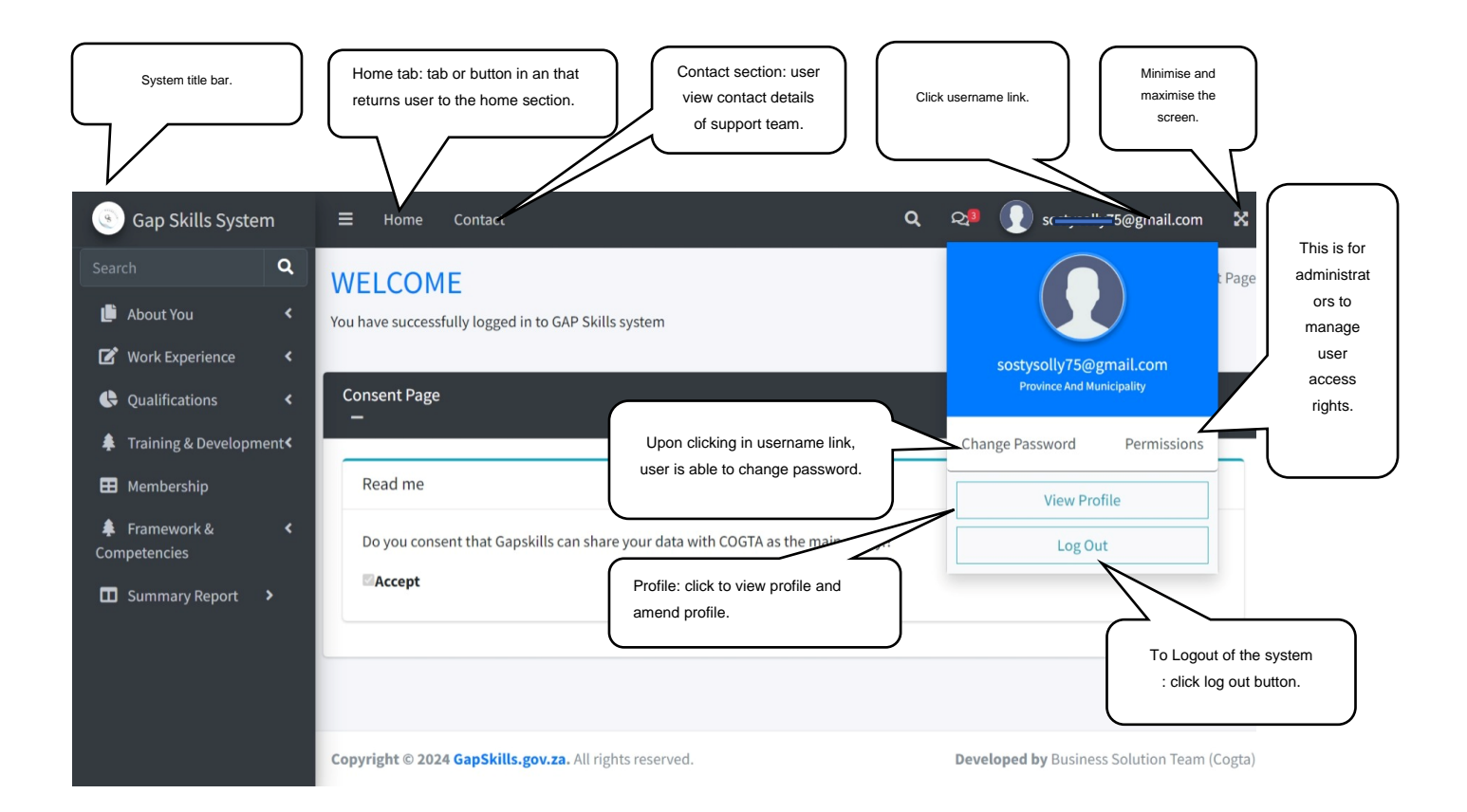

8. Click "About you" section, select personal details link and user will be prompt to capture and complete profile/personal details.

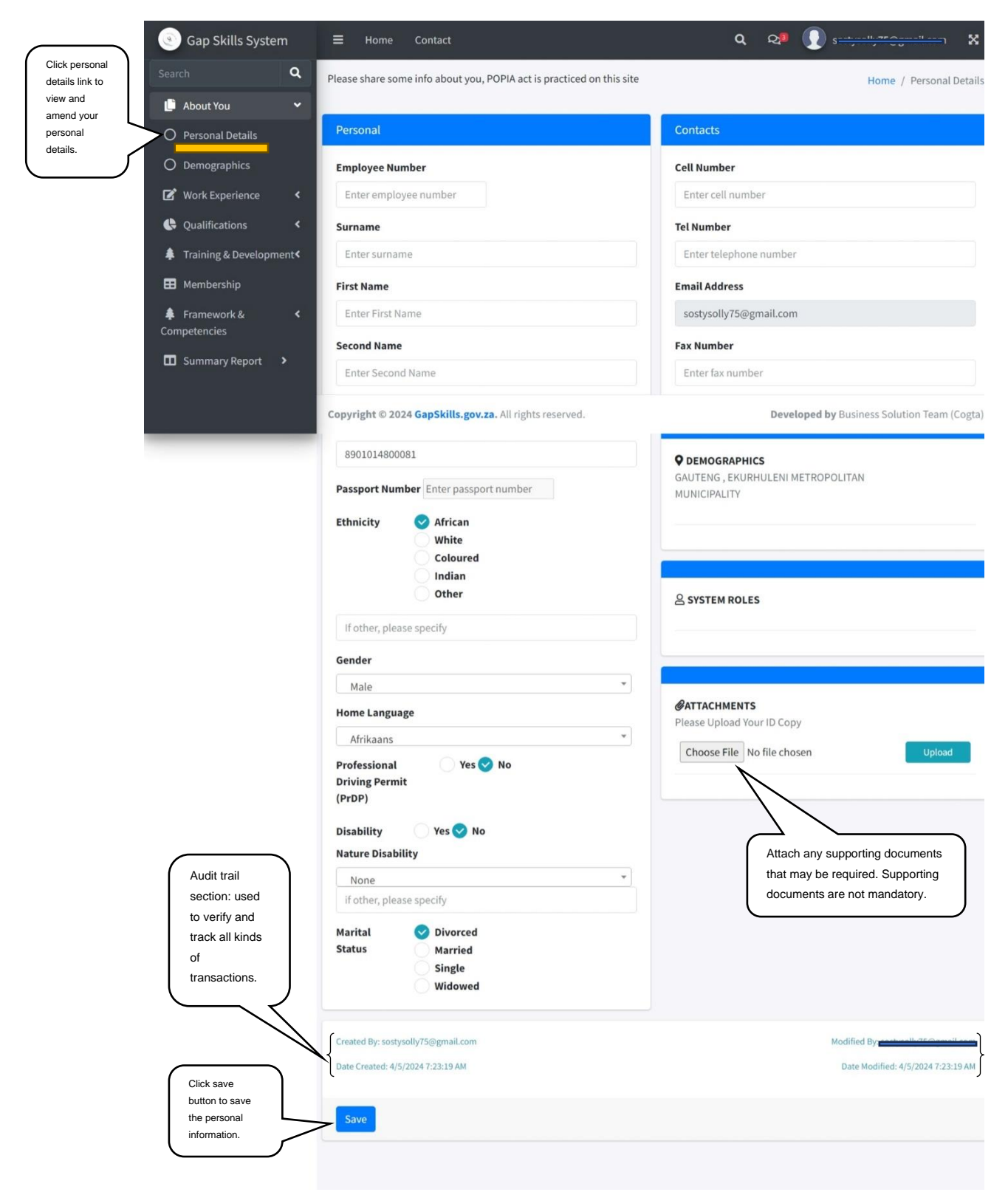

 Click the Demographic Information link as indicated in the screenshot on the left. After clicking the link, the Demographic Information window will be displayed as indicated below.

| Click<br>demographic<br>link to view<br>and amend the<br>information/<br>details. | Gap Skills System<br>Search<br>C About You<br>O Personal Details                                                                  | m<br>Q<br>V | Hon<br>Use this sect<br>Demogra | ne Contact<br>ion to manage user demographics (Pi<br>phics | rovince and Municipalities).                                                                                                    | ପ୍ର<br>ପ୍ର         | Home / User Demographics               |
|-----------------------------------------------------------------------------------|----------------------------------------------------------------------------------------------------|-------------|---------------------------------|------------------------------------------------------------|----------------------------------------------------------------------------------------------------|--------------------|----------------------------------------|
|                                                                                   | O Demographics                                                                                                    |             | Province                        | Metropolitan                                               | District Municipality                                                                                                    | Local Municipality | Action                                 |
|                                                                                   | 🗹 Work Experience                                                                                                    | <           | Gauteng                         | EKURHULENI METROPOLITAN MUNICIPALITY                       |                                                                                                    |                    | 🖋 Edit 🛅 Delete                        |
|                                                                                   | Qualifications                                                                                                    | <           |                                 |                                                            |                                                                                                    | /                  | 1                                      |
|                                                                                   | <ul> <li>Training &amp; Developm</li> <li>Membership</li> <li>Framework &amp;<br/>Competencies</li> <li>Summary Report</li> </ul> | ent<<br><   |                                 |                                                            | To change the data/information<br>in this section click edit to open<br>the Demographic Information<br>and make updates as indicated<br>in the below screen as shown | 5                  | -<br>                                  |
|                                                                                   |                                                                                                    |             | Copyright @                     | 9 <b>2024 GapSkills.gov.za.</b> All rights res             | served.                                                                                                    | Develo             | pped by Business Solution Team (Cogta) |

Upon clicking the edit icon, the below screen will be displayed to make updates.

| Gap Skills System        | Hadra Selected Demographics                              | sogty <u>nelly750gmail.com</u>              |
|--------------------------|----------------------------------------------------------|---------------------------------------------|
| Search                   | opuare selected bemographics                             | Home / User Demographics                    |
| 🕒 About You              | Province                                                 |                                             |
| 🕜 Work Experience        | Gauteng<br>Metro Municipality                            | <b>v</b>                                    |
| 🕒 Qualifications         | EKURHULENI METROPOLITAN MUNICIPALITY                     | Action                                      |
| Training & Development   | District Municipality                                    | Celete                                      |
| 🖽 Membership             | Select District Municipality<br>Local Municipality       |                                             |
| Framework & Competencies |                                                          | • • • • • • • • • • • • • • • • • • •       |
| Summary Report >         | Created By: sostysolly75@gmail.com                       | Modified By:                                |
|                          | Date Created: 4/5/2024 7:23:19 AM                        | Date Modified:                              |
|                          | Click the red<br>button to close the<br>window.<br>Close | Submit                                      |
|                          | Copyright © 2024 GapSkills.gov.za. All rights reserved.  | Developed by Business Solution Team (Cogta) |

Upon clicking the delete icon, the below screen will be displayed to confirm if you are really deleting a saved record.

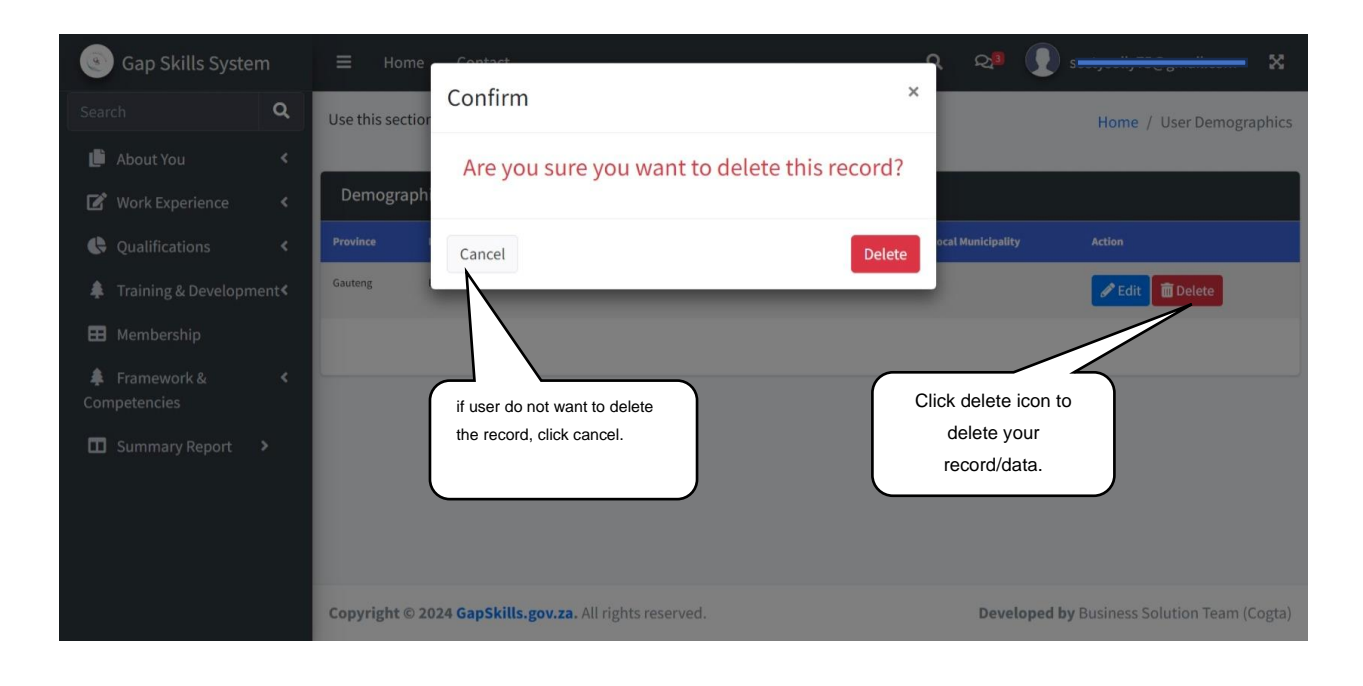

10. Click the Work Experience link to capture occupational details as indicated in the screenshot on the left. After clicking the link, the following window will be displayed as indicated below.

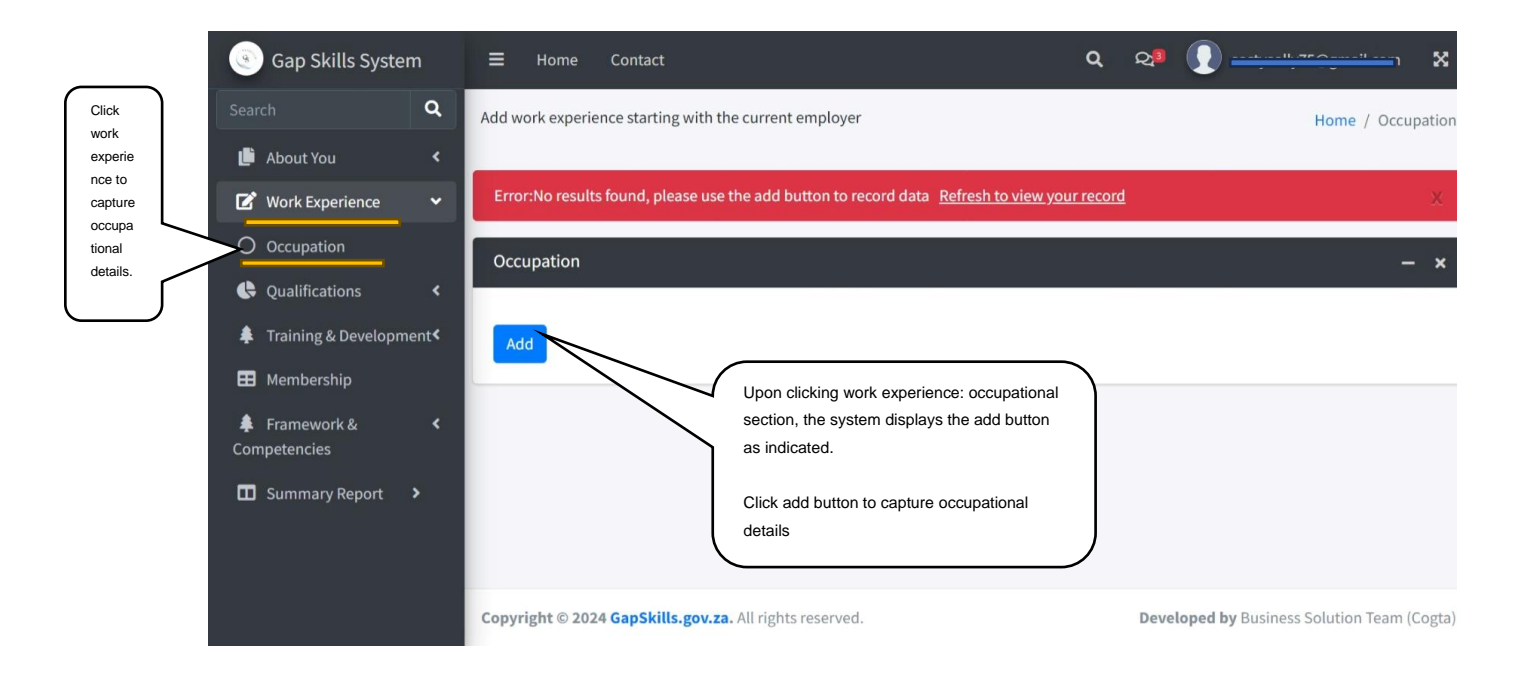

Upon clicking the add button, the following window will be displayed, and user must start capturing required information.

| yer                       | Employement Status             |      |                        |
|---------------------------|--------------------------------|------|------------------------|
| es racord data. Refresh t | Current                        |      |                        |
|                           | Previous                       |      |                        |
|                           | Sector                         |      |                        |
|                           | Select A Sector                | ~    |                        |
|                           | Occupation Title               |      |                        |
|                           | Select Occupation Tittle       | ~    |                        |
|                           | Name of Functional Unit        |      |                        |
|                           | Select Your Functional Unit    | ~    |                        |
|                           | Contract type                  |      |                        |
|                           | Select Your Employement Type   | ~    |                        |
|                           | Departments                    |      |                        |
|                           | Select Your Municipal Division | ~    |                        |
|                           | Post Level                     |      |                        |
|                           | Select Post/Task Level         | ~    |                        |
|                           | Years Of Experience            |      |                        |
|                           | Select Years Of Experience     | ~    |                        |
|                           | Start Date:                    |      |                        |
|                           |                                | -    |                        |
|                           | End Date:                      |      |                        |
| If you do not want        | yyyy-MM-dd                     |      |                        |
| to save the               |                                |      | You can now click save |
| information, click        | Close                          | Save | in order to save your  |
|                           |                                |      | information/changes    |

| Gap Skills System                                                                  | Gap Skills System = Home Contact |                                                                                  |                                  |                  | Click ref          | fresh link to vie   | w your          | c          | ২ 🗠 🚺 🕯                                        | a ata a a lla 178 A anna a lla a a | - ×                      |                                       |
|------------------------------------------------------------------------------------|----------------------------------|----------------------------------------------------------------------------------|----------------------------------|------------------|--------------------|---------------------|-----------------|------------|------------------------------------------------|------------------------------------|--------------------------|---------------------------------------|
| Search Q                                                                           | Add work experience              | e starting                                                                       | with the current e               | employer         | captured           | d record.           | J               |            |                                                | Home / O                           | ccupation                |                                       |
| 📫 About You 🛛 <                                                                    |                                  |                                                                                  |                                  |                  |                    |                     |                 |            |                                                |                                    |                          |                                       |
| 🕼 Work Experience <                                                                | Work experience                  | Work experience has Successfully been saved <u>Refresh to view your record</u> X |                                  |                  |                    |                     |                 |            |                                                |                                    |                          |                                       |
| Qualifications                                                                     | Occupation                       |                                                                                  |                                  |                  |                    |                     |                 |            |                                                |                                    | - ×                      |                                       |
| Training & Development                                                             | Employement Status               | Sector                                                                           | Occupation Title                 | Functional Unit  | Contract type      | Departments         | Post/Task Level | Experience | Start Date:                                    | End Date:                          | Action                   |                                       |
| 🖽 Membership                                                                       | Previous                         | Public                                                                           | ACCOUNTANTS                      | Waste Management | Permanent employee | Office of the Mayor | 5               | 4-5        | 1/9/2023 12:00:00 AM                           | 12/15/2023 12:00:00 AM             | 18                       |                                       |
| <ul> <li>Framework &amp; &lt; Competencies</li> <li>Summary Report &gt;</li> </ul> | Add                              | Click a<br>add m<br>details                                                      | add button to<br>lore experience | ce               |                    |                     |                 |            | Click pen icon<br>to edit the<br>saved record. |                                    | Click<br>to del<br>saved | dustbin icon<br>lete the<br>d record. |
|                                                                                    | Copyright © 2024                 | GapSkills.                                                                       | gov.za. All rights               | reserved.        |                    |                     |                 |            | Developed by                                   | Business Solution Tea              | m (Cogta)                |                                       |

11. Click the Qualifications link as indicated in the screenshot on the left. After clicking the link, the Basic and Higher Qualifications pages/window will be displayed as indicated in picture below and click add button to capture basic qualification details.

| (S) Gap Skills System        |                                                                                                    | Q 🖓 🕕 🛄 🛄 👘 🗙                                                                                                    |
|------------------------------|----------------------------------------------------------------------------------------------------|----------------------------------------------------------------------------------------------------|
| Search                       | Add Primary or Secondary Qualification                                                              | Home / Basic Education                                                                                                    |
| 🕒 About You                  | *Please indicate your major subjects only if you selected Grade 10-12*                              |                                                                                                    |
| Click  Work Experience       | C Freeshie results found, please use the add hutten to record data. Befresh to view your            | the second second second second second second second second second second second second second second second se                                                                                                    |
| link to                      | Endine results found, please use the add button to record data Refresh to view your r               | record A                                                                                                    |
| capture basic                | Basic Education                                                                                     | - ×                                                                                                    |
| education O Higher Education |                                                                                                    | Click add button to                                                                                                    |
| O Funding Details            | Add                                                                                                 | capture new record of                                                                                                    |
| O Other Additional           | A                                                                                                   | basic education details.                                                                                                    |
| Training & Development       | Please Upload Your supporting documents                                                             |                                                                                                    |
|                              | Choose File No file chosen Upload                                                                   |                                                                                                    |
|                              |                                                                                                    |                                                                                                    |
| 🖬 Summary Report 🔷           |                                                                                                    | Click choose file button to upload proof                                                                                                    |
| O User Report                |                                                                                                    | of qualification related/linked to the                                                                                                    |
|                              |                                                                                                    | record you captured.                                                                                                    |
|                              | Copyright © 2024 GapSkills.gov.za. All rights reserved.                                             | Developed by Business Solution Team (Cogta)                                                                                                    |
|                              |                                                                                                    |                                                                                                    |
|                              |                                                                                                    |                                                                                                    |
|                              |                                                                                                    |                                                                                                    |
| Gap Skills System            |                                                                                                    | Q. Q. C. (1990) (1990) |
| Search <b>Q</b>              | Add Primary or Secondary Qualification                                                              | Home / Basic Education                                                                                                    |
| 🕒 About You 🔍 <              | *Please indicate your major subjects only if you selected Grade 10-12*                              |                                                                                                    |
| 😰 Work Experience <          |                                                                                                    |                                                                                                    |
| Qualifications Y             | Error:No results found, please use the add button to record data <u>Refresh to view your record</u> | X                                                                                                    |
| Qualification                | Basic Education                                                                                     | - ×                                                                                                    |
| link to capture              | _                                                                                                   |                                                                                                    |
| higher O Funding Details     | Add                                                                                                 | Click add button to                                                                                                    |
| education O Other Additional | c                                                                                                   | capture new record of                                                                                                    |
| details.                     | Please Upload Your supporting documents                                                             |                                                                                                    |
| Membership                   | Choose File No file chosen Upload                                                                   |                                                                                                    |
| Competencies                 |                                                                                                    |                                                                                                    |
| 🖬 Summary Report 🔺           |                                                                                                    | Click choose file button to upload proof                                                                                                    |
| O User Report                |                                                                                                    |                                                                                                    |
|                              | l l                                                                                                 | of qualification related/linked to the                                                                                                    |
|                              |                                                                                                    | of qualification related/linked to the record you captured.                                                                                                    |

After clicking add button, the system will display the form below as indicated.

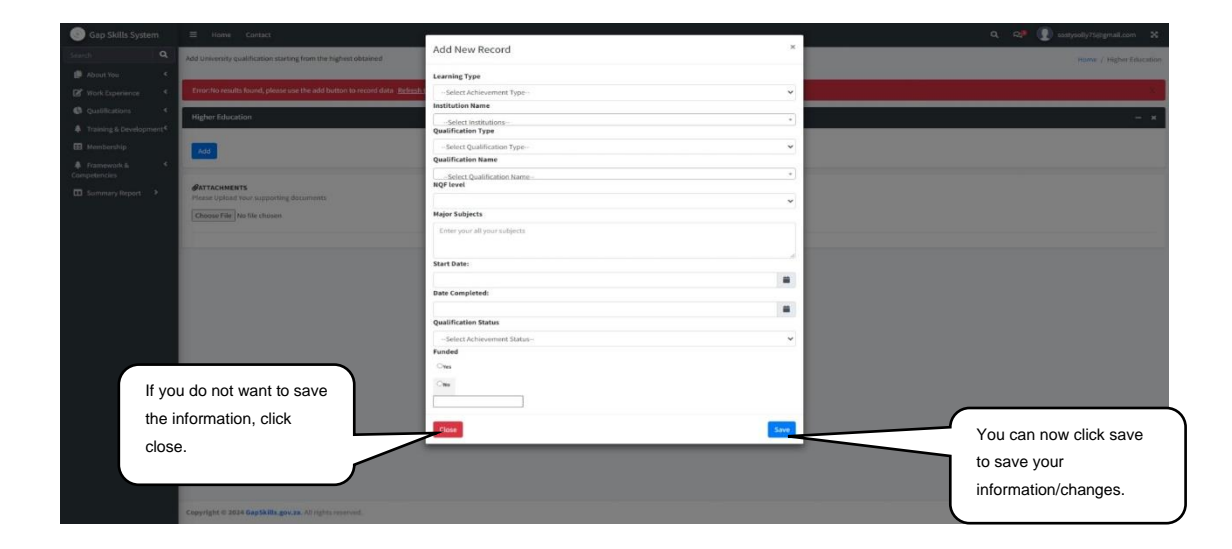

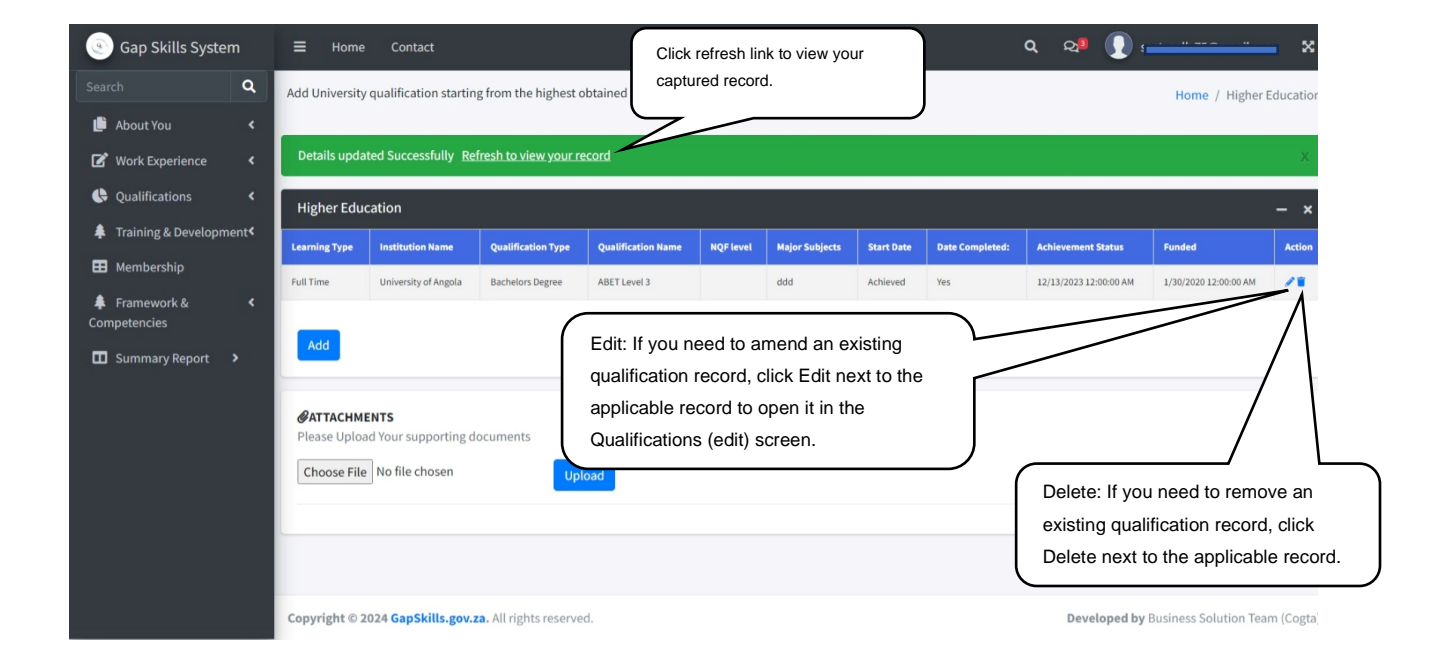

12. Click the Funding details link as indicated in the screenshot on the left. After clicking the link, the funding page/window will be displayed as indicated in picture below and click add button to capture funding details.

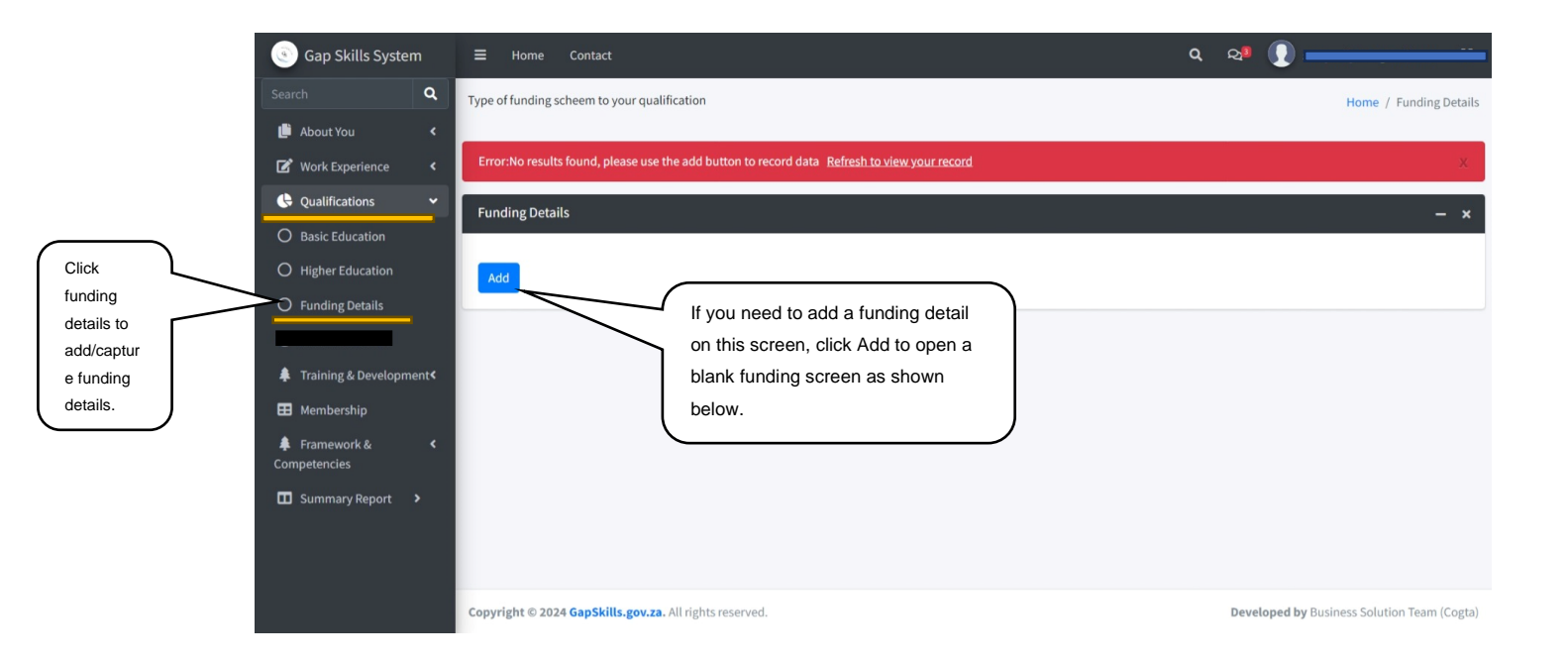

| Gap Skills System             | ≡ Home          | Constant P                                | ୟ" 👔 💶 🔤                                    |
|-------------------------------|-----------------|-------------------------------------------|---------------------------------------------|
| Search Q                      | Type of funding | Add New Record ×                          | Home / Funding Details                      |
| 🏥 About You 🧹 🤟               |                 | Funded Qualification                      |                                             |
| 🕼 Work Experience <           | Error:No resu   | Enter Funded Qualification                | х                                           |
| 🚱 Qualifications 👻            | Funding Deta    | Period From:                              | - *                                         |
| O Basic Education             | Tunoing oct     | Period To:                                | · · ·                                       |
| O Higher Education            | Add             |                                           |                                             |
| O Funding Details             |                 | Type of Funding                           |                                             |
| O Other Additional            |                 | Select Funding Type 🗸                     |                                             |
| 🜲 Training & Development <    |                 | Amount Awarded                            |                                             |
| If you do not want to save    |                 | Enter outstanding amount                  | click save button to save                   |
| the information, click close. |                 | -Close Save                               | your information/changes.                   |
|                               |                 |                                           |                                             |
|                               |                 |                                           |                                             |
|                               |                 |                                           |                                             |
|                               |                 |                                           |                                             |
|                               | Copyright © 20  | 24 GapSkills.gov.za. All rights reserved. | Developed by Business Solution Team (Cogta) |

| Gap Skills System      |                                                                                                    |                                 |                        | م                          | د موالی معلم میں معلم میں معلم میں معلم میں معلم میں معلم میں معلم میں معلم میں معلم معلم میں معلم میں معلم می | @gmail.com 🗙                 |
|------------------------|----------------------------------------------------------------------------------------------------|---------------------------------|------------------------|----------------------------|----------------------------------------------------------------------------------------------------|------------------------------|
| Search Q               | Type of funding scheem to your o                                                                                                    | qualification                   |                        |                            | Home / Funding Details                                                                                         |                              |
| 📫 About You 🛛 <        |                                                                                                    |                                 |                        |                            |                                                                                                    |                              |
| 🗹 Work Experience <    | Funding has been Successfully                                                                                                    | added Refresh to view your reco | rd                     |                            |                                                                                                    | X                            |
| Qualifications <       | Funding Details                                                                                                    |                                 |                        |                            |                                                                                                    | - ×                          |
| Training & Development | Funded Qualification                                                                                                    | Date from                       | Data to                | Type of Funding            | Amount Outstanding                                                                                             | Action                       |
| Membership             | п                                                                                                    | 1/2/2023 12:00:00 AM            | 12/15/2023 12:00:00 AM | Full bursary / scholarship | 50000                                                                                                    | 1                            |
| Competencies           | Add                                                                                                    |                                 |                        |                            |                                                                                                    |                              |
|                        | Edit: If you need to amend an existing<br>funding record, click Edit next to the<br>applicable record to open it in the<br>funding (edit) screen.<br>Delete: If you need to remove an<br>existing funding record, click<br>Delete next to the applicable<br>record. |                                 |                        |                            |                                                                                                    | emove an<br>, click<br>cable |
|                        | Copyright © 2024 GapSkills.go                                                                                                    | v.za. All rights reserved.      |                        |                            | Developed by Business So                                                                                       | olution Team (Cogta)         |

13. Click the Training and Development link as indicated in the screenshot on the left. After clicking the link, the Training and Development page/window will be displayed as indicated in picture below and click add button to capture training details.

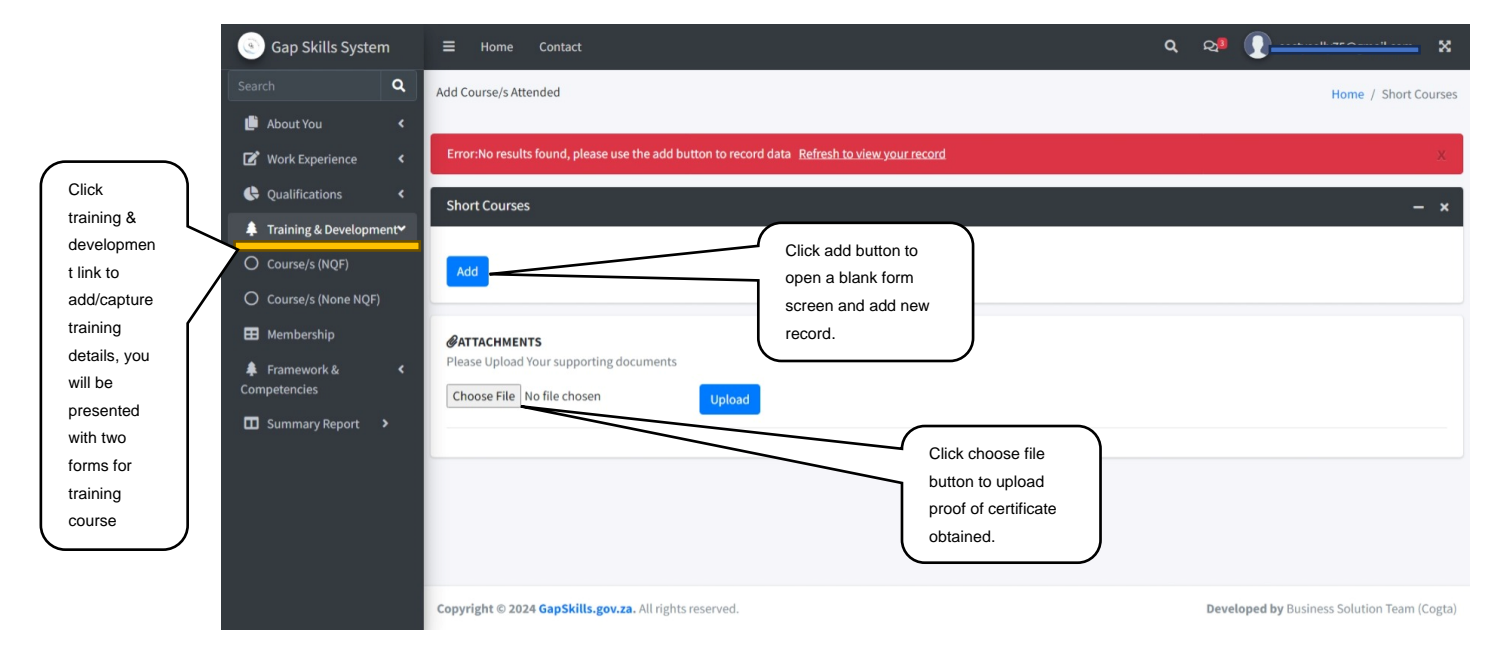

Upon clicking add button indicated on the previous screenshot, a blank **NQF course form under Training and Development page** will display where you can start entering your training details. Click Save to save the training record or click close to cancel the page without saving.

| Gap Skills System      | ≡ Home        | Contact                        | 🔍 🖓 💭 balesengm@cogta.gov.za 🗙             |
|------------------------|---------------|--------------------------------|--------------------------------------------|
| Search Q               | Add work expe | Add New Record                 | ×<br>Home / Occupation                     |
| 🏥 About You 🛛 <        |               | Employement Status             |                                            |
| 🗭 Work Experience <    | Error:No resi | Current                        | *                                          |
| Qualifications <       | Occupation    | O Previous<br>Sector           | — ×                                        |
| Training & Development |               | Select A Sector                |                                            |
| 🖽 Membership           | Add           | Occupation Title               |                                            |
| Framework & <          |               | Select Occupation Tittle       |                                            |
|                        |               | Select Your Functional Unit    |                                            |
| Summary Report >       |               | Contract type                  |                                            |
|                        |               | Select Your Employement Type   | •                                          |
|                        |               | Departments                    |                                            |
|                        |               | Select Your Municipal Division |                                            |
|                        |               | Post Level                     |                                            |
|                        |               | Select Post/Task Level         |                                            |
|                        |               | Years Of Experience            |                                            |
|                        |               | Select Years Of Experience     |                                            |
|                        | Copyright © 2 | Start Date:                    | Developed by Business Solution Team (Cogta |

Upon clicking add button indicated on the previous screenshot, a blank **non-NQF course form under Training and Development page** will display where you can start entering your training details. Click Save to save the training record or click close to cancel the page without saving.

| 💿 Gap Skills System           |               | Contact                                   | Q Q I Dalesengm@cogta.gov.za 🗙             |
|-------------------------------|---------------|-------------------------------------------|--------------------------------------------|
| Search Q                      | Add Course/s  | Add New Record ×                          | Home / Short Course:                       |
| 🕒 About You 🛛 <               |               | Course Name                               |                                            |
| 🕼 Work Experience 🛛 <         | Error:No res  | Enter Course Name                         | Х                                          |
| Qualifications                | Short Cours   | Type of Intervention                      | – ×                                        |
| Training & Development        |               | Select Type of Intervention               |                                            |
| 🖽 Membership                  | Add           | Certification                             |                                            |
| Framework & <<br>Competencies |               | Enter Certification Name Name of Provider |                                            |
| Summary Report >              |               | Enter Name of Provider                    |                                            |
|                               | Choose File   | NQF level                                 |                                            |
|                               | Choose File   | Select NQF level 🗸                        |                                            |
|                               |               | Start Date:                               |                                            |
|                               |               |                                           |                                            |
|                               |               | Start End:                                |                                            |
|                               |               | <b>i</b>                                  |                                            |
|                               |               | Close                                     |                                            |
|                               | Copyright © 2 | wer enhancement of the second and         | Developed by Business Solution Team (Cogta |

15. Click the **Professional Membership link** as indicated in the screenshot on the left. After clicking the link, the Professional Membership window will be displayed as indicated below.

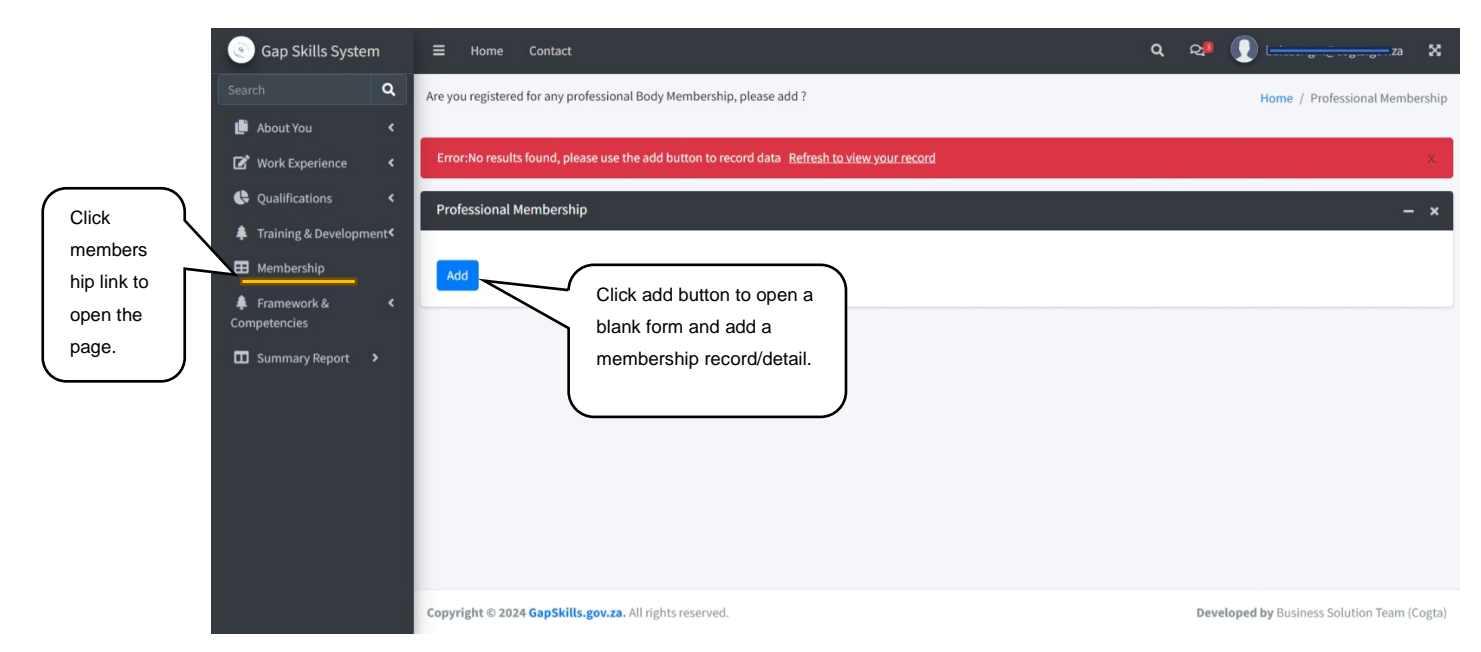

Upon clicking add button indicated on the previous screenshot, a blank membership form/page will display where you can start entering your membership details. Click Save to save the membership record or click close to cancel the page without saving.

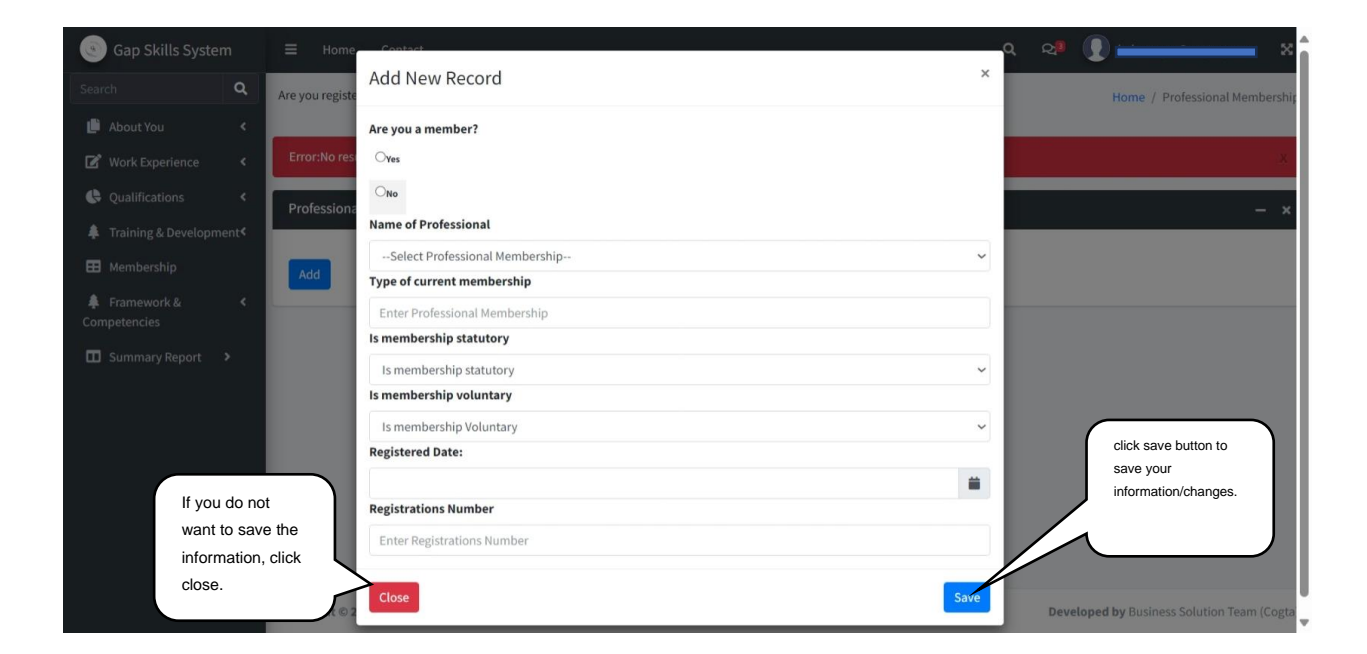

16. Click the **Framework & Competencies link** as indicated in the screenshot on the left. After clicking the link, the user will be presented with the window below.

| Click Gap Skills System                         | ≡ Home Contact                                             |                           | <ul> <li>२ २ २ ()</li></ul>                 |
|-------------------------------------------------|------------------------------------------------------------|---------------------------|---------------------------------------------|
| framework & Search<br>competencie               | Add Your Competency Framework                              |                           | Home / Competency Framework                 |
| s link to<br>open  framework &                  | CERTOR: No results found, please use the add button to rec | Click add                 | ×                                           |
| competency<br>form and                          | Competency Framework                                       | capture                   | - ×                                         |
| provide<br>details. Framework &<br>Competencies | ×                                                          | occupational<br>framework |                                             |
| O Framework O Competencies                      | ٦                                                          | competency                |                                             |
| Generic Competencies                            |                                                            |                           |                                             |
|                                                 |                                                            |                           |                                             |
|                                                 |                                                            |                           |                                             |
|                                                 | Copyright © 2024 GapSkills.gov.za. All rights reserved.    |                           | Developed by Business Solution Team (Cogta) |

Upon clicking add button indicated on the previous screenshot, a blank occupational framework form/page will display where you can start entering your occupational details. Click Save to save the record or click close to cancel the page without saving. NB, it is mandatory to complete the occupational framework because how you would rate yourself in the next screen will be triggered and rated against this information.

| Gap Skills System      | ≡ Home Contact                       | Add New Record                     | ×    | ५ २ <sup>8</sup> ()                        |
|------------------------|--------------------------------------|------------------------------------|------|--------------------------------------------|
|                        | Add Your Competency Framework        | Cluster                            |      | Home / Competency Framewor                 |
| 📫 About You 🔹          | Constitution for a large second      | Select Cluster Name                | ~    |                                            |
| Work Experience <      | Errorino results found, please use t | Key Functions                      |      | ×                                          |
|                        | Competency Framework                 | Select Key Functions               | ~    |                                            |
| Training & Development | competency maniework                 | Career Stream                      |      | - ×                                        |
|                        | _                                    | Select Career Stream               | ~    |                                            |
| H Membership           | Add                                  | Cluster Level                      |      |                                            |
|                        |                                      | Select Cluster Level               | ~    |                                            |
|                        |                                      | Cluster Roles                      |      |                                            |
|                        |                                      | Select Cluster Roles               | ~    |                                            |
|                        |                                      | Knowledge and Scope of work        |      |                                            |
|                        |                                      | Select Knowledge and Scope of work | ~    |                                            |
|                        |                                      | Cluster Experience                 |      |                                            |
|                        |                                      | Select Cluster Experience          | ~    |                                            |
|                        |                                      | Professional Qualification         |      |                                            |
|                        |                                      | Select Professional Qualification  | ~    |                                            |
|                        | Copyright © 2024 GapSkills.gov.za.   | Close                              | Save | Developed by Business Solution Team (Cogtu |

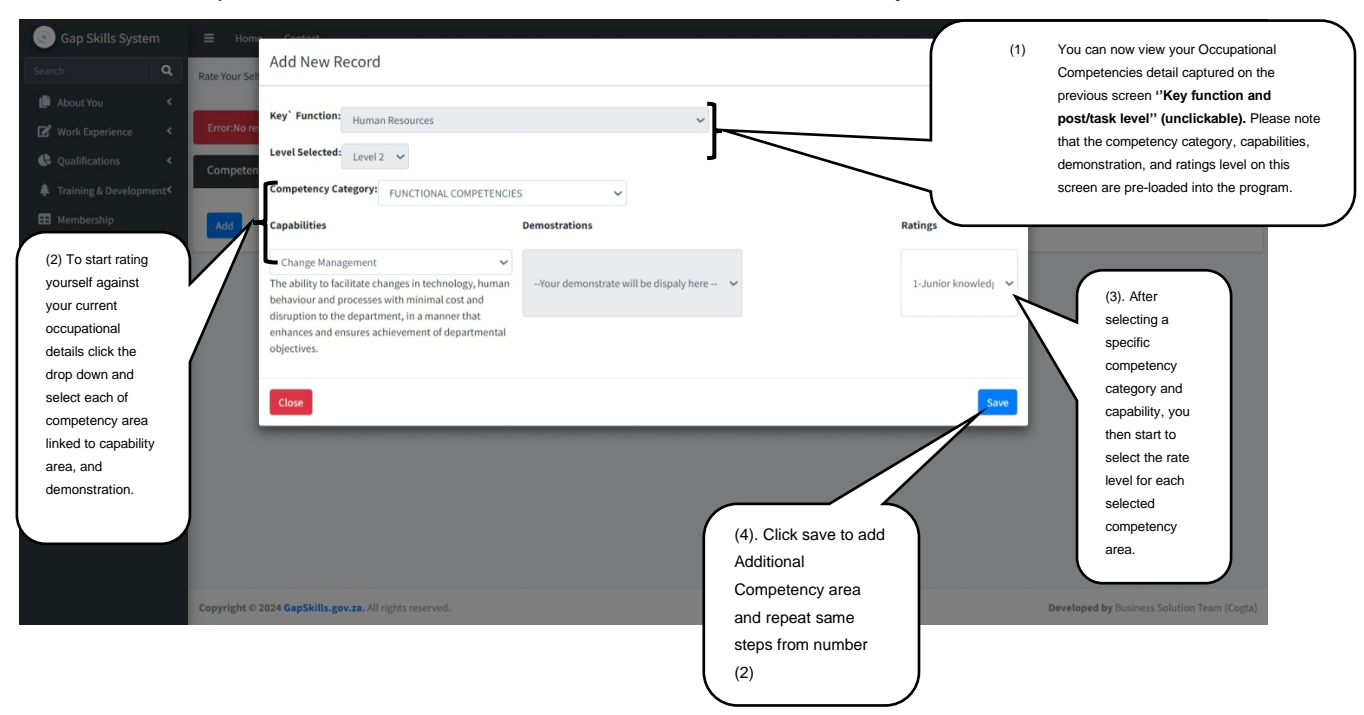

Follow the steps as indicated on the screenshot below to rate yourself.

After rating yourself, click refresh link to see a saved information.

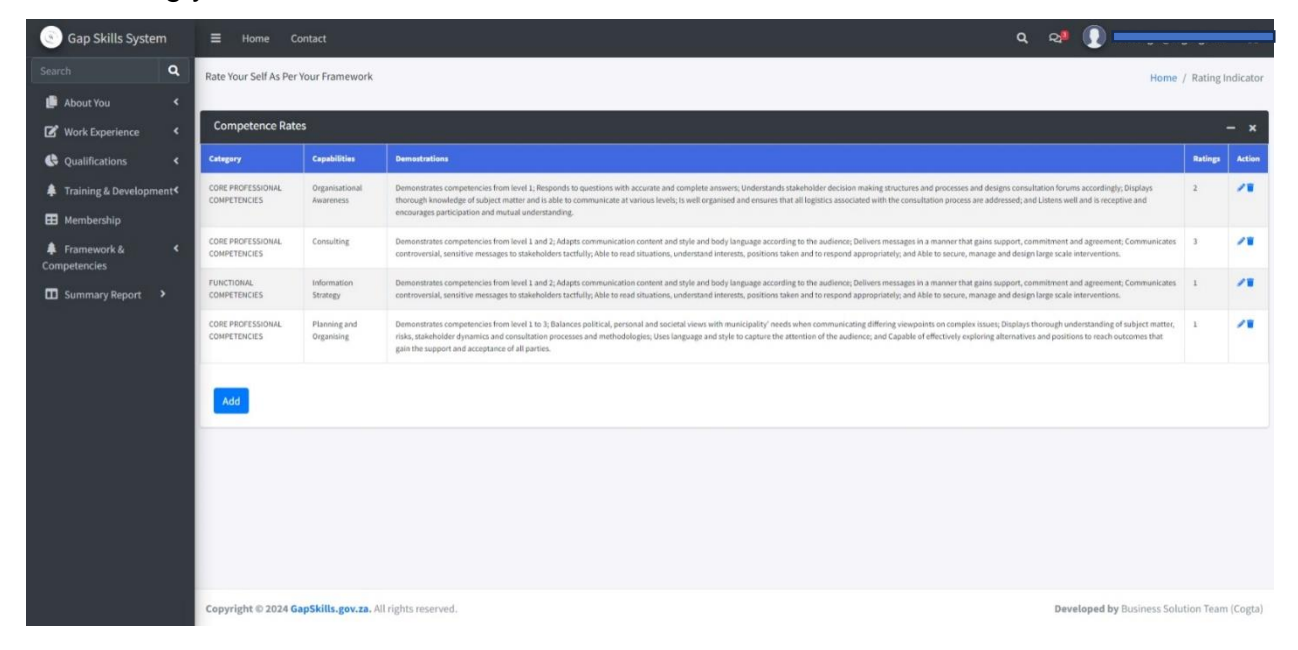

#### How to reset password

| Case on a second behavior                                                                                            | Gap Skills System                                                                                     |  |                                   | Login Forgot Password Create Profile |  |  |
|----------------------------------------------------------------------------------------------------|----------------------------------------------------------------------------------------------------|--|-----------------------------------|--------------------------------------|--|--|
|                                                                                                    |                                                                                                    |  | (1) Click here to reset password. |                                      |  |  |
| What to Expect                                                                                                    |                                                                                                    |  |                                   |                                      |  |  |
| Capturing personal information, which is pr<br>assessing yourself in the consent section. If<br>Accept to continue 🖍 | otected by the POPIA Act, adding your knowledge area, and<br>you would like to continue, please click |  |                                   |                                      |  |  |

(2) User will be presented with the window below, enter email address and click submit button

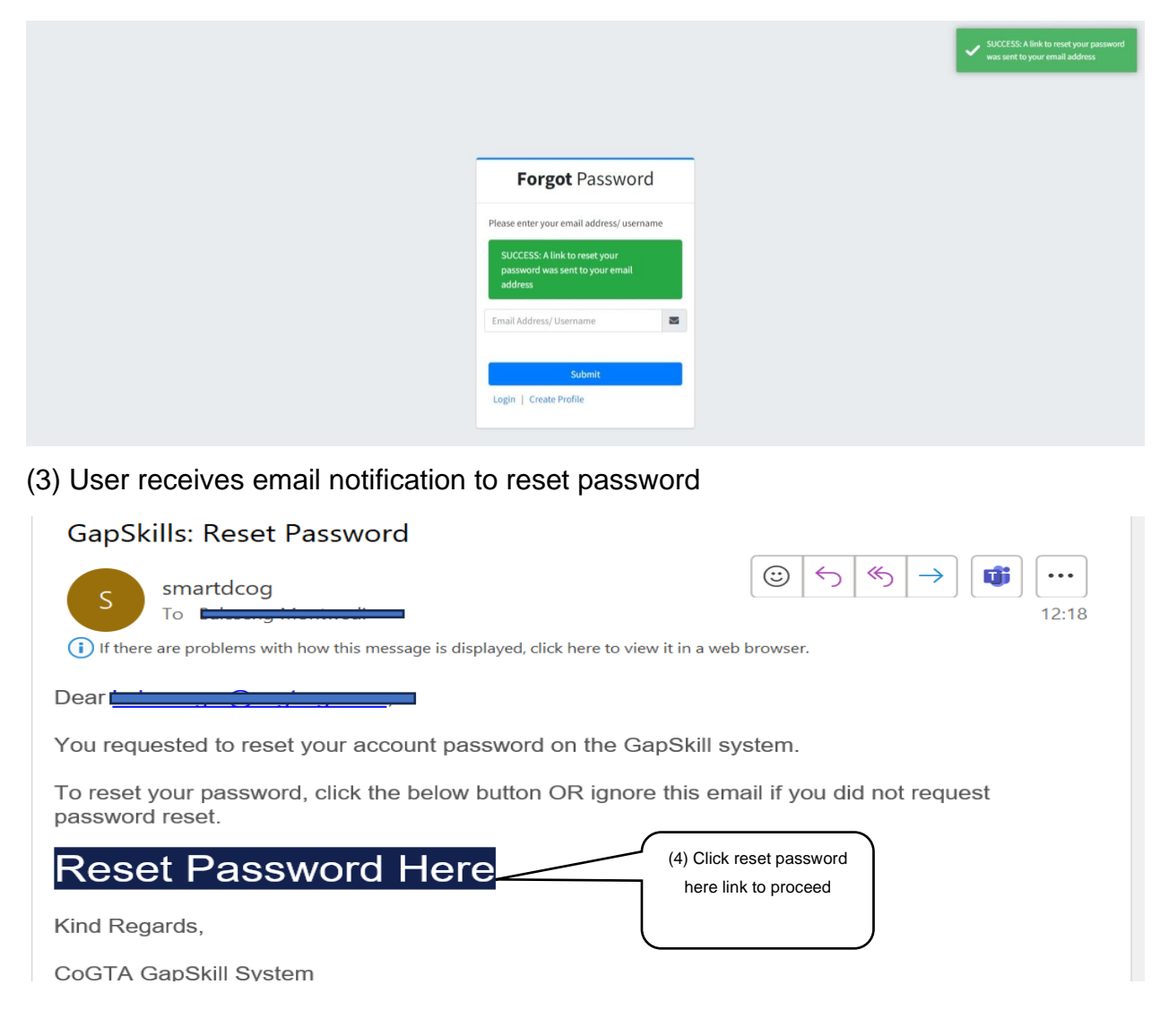

(5) After user clicking a blue button "Reset password Here", system will launch the below window to enter new password

(6) User will receive email notification for reset password confirmation

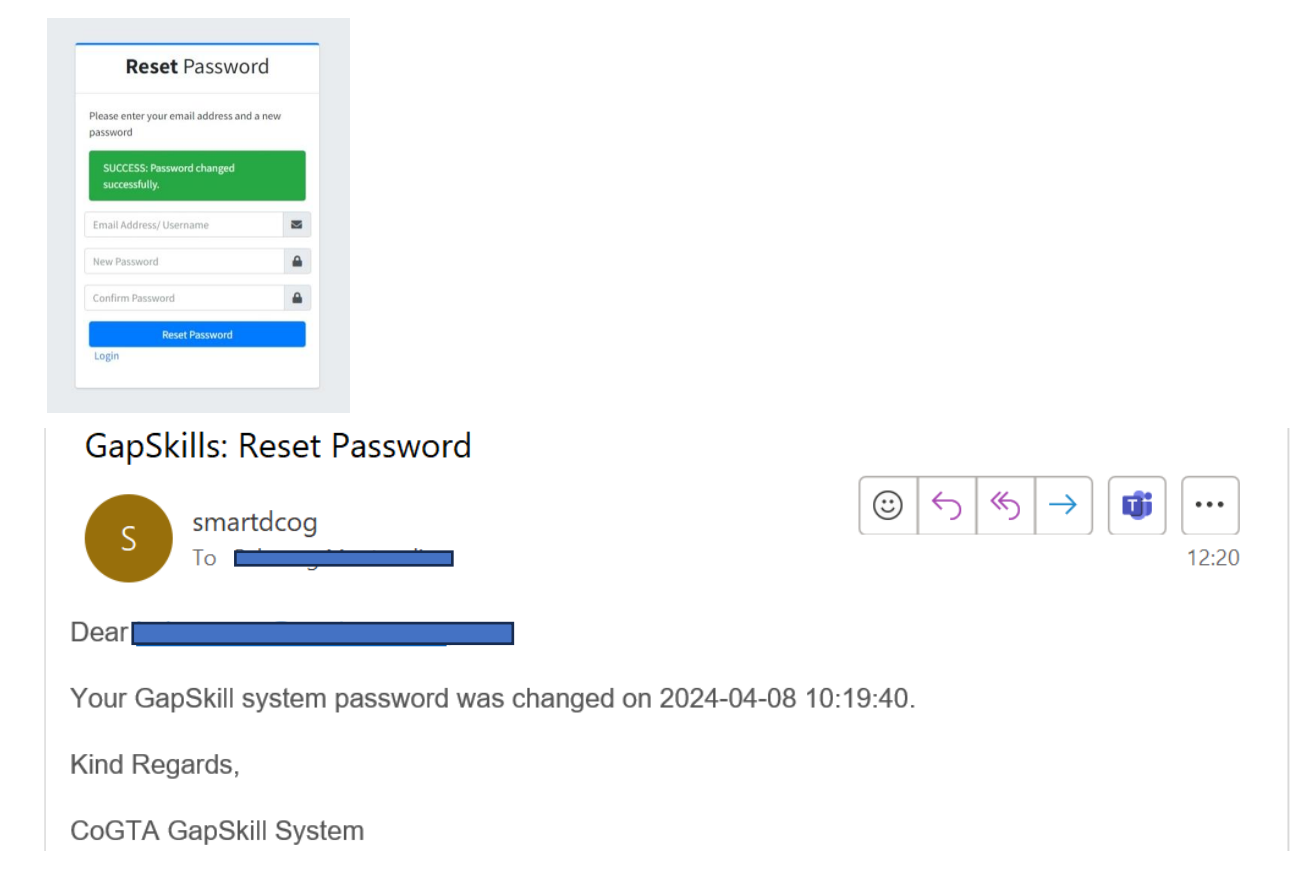